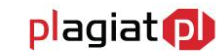

# Instrukcja Użytkownika (Nauczyciel Akademicki) Akademickiego Systemu Archiwizacji Prac

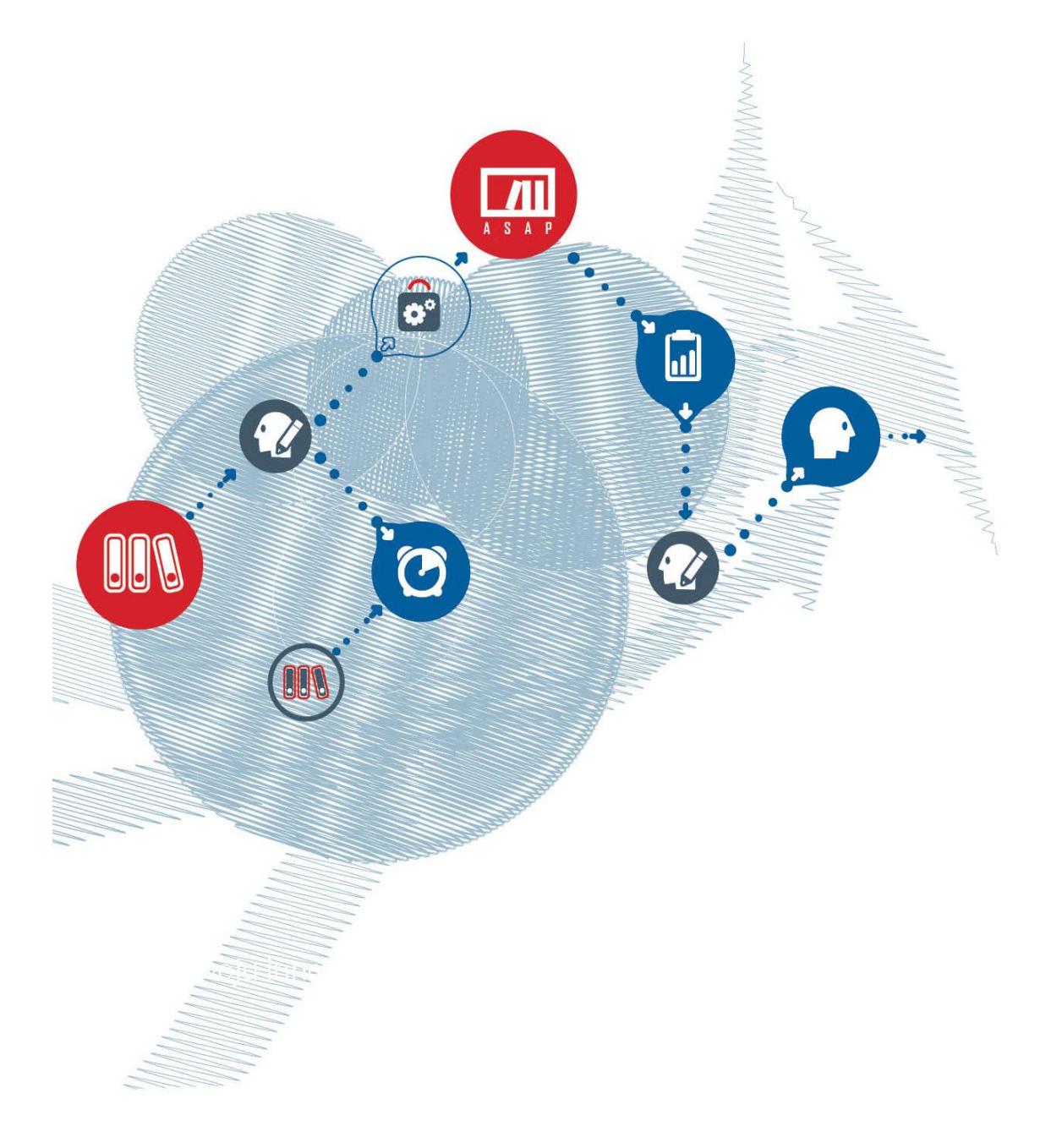

Plagiat.pl Sp. z o. o., ul. Etiudy Rewolucyjnej 32a, 02-643 Warszawa, tel.: (+48 22) 100 11 11, faks: (+48 22) 100 53 30, e-mail: biuro@antyplagiat.pl, www.plagiat.pl

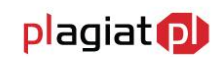

**Akademicki System Archiwizacji Prac** (ASAP) to nowoczesne, elektroniczne archiwum prac dyplomowych zintegrowane z systemem antyplagiatowym Plagiat.pl. Zadaniem użytkownika o uprawnieniach nauczyciela akademickiego, w zależności od pełnionej roli, jest akceptacja pracy dyplomowej lub zaliczeniowej w celu poddania jej analizie antyplagiatowej, a następnie jej ocena (Promotor, Wykładowca) lub wystawienie recenzji pracy (Recenzent).

## 1. Logowanie do systemu ASAP

Logowanie do systemu ASAP odbywa się na stronie http://demo.e-asap.pl

W pola **login** i **hasło** znajdujące się w panelu logowania należy wpisać dane dostępowe otrzymane drogą mailową. Loginem jest adres e-mail przekazywany uczelnianemu administratorowi systemu ASAP w celu założenia konta. Hasło dostępu jest generowane automatycznie po utworzeniu konta użytkownika.

### 2. Zakładka Moje konto -> Moje dane

Użytkownik systemu ASAP nie ma możliwości wprowadzenia zmian w swoich danych. Aby zweryfikować poprawność danych wprowadzonych do systemu podczas zakładania konta przez administratora należy najechać kursorem na zakładkę **Moje konto** w menu głównym, a następnie wybrać z rozwijalnej listy pozycję **Moje dane**.

Użytkownik ma wgląd do danych ogólnych oraz danych szczegółowych takich jak jego kierunek i wydział.

W przypadku konieczności wprowadzenia zmian w danych użytkownika, należy wysłać wiadomość do użytkownika systemu o uprawnieniach operatora. Aby tego dokonać należy:

- wybrać czerwony przycisk Zgłoś niepoprawne dane,
- wpisać treść wiadomości z prośbą o wprowadzenie zmiany,
- gotowy tekst wysłać wybierając zielony przycisk Wyślij.

W przypadku rezygnacji z wysyłania prośby, należy skorzystać z niebieskiego przycisku Anuluj.

Użytkownik posiada możliwość zmiany swojego hasła dostępu do konta w systemie. Pierwsze hasło generowane jest automatycznie i składa się z ośmiu przypadkowych znaków. Korzystając z przycisku Zmień hasło, użytkownik ma możliwość wprowadzenia dowolnego

www.plagiat.pl

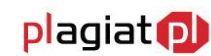

ciągu znaków o długości od 6 do 40, w skład którego mogą wchodzić cyfry, litery oraz znaki specjalne. Nowe hasło należy potwierdzić przyciskiem Zmień. Na skrzynkę mailową użytkownika zostaje wysłana wiadomość zawierająca nowe hasło i potwierdzająca jego zmianę.

## 3. Zakładka Moje konto -> Ustawienia

Użytkownik ma możliwość dostosowania ustawień konta do własnych wymagań.

Może zdecydować czy chce otrzymywać na swoją skrzynkę mailową:

- powiadomienia o wystawieniu recenzji pracy dyplomowej przez recenzenta;
- raport podobieństwa;
- powiadomienia o wygenerowaniu przez system antyplagiatowy raportu podobieństwa.

W tym celu należy przy każdej z pozycji oznaczyć jedno z pól: Tak lub Nie.

Po dostosowaniu ustawień należy zatwierdzić zmiany wybierając zielony przycisk Zapisz.

### 4. Zakładka Dokumenty

Wykładowca na swoim koncie ma dostęp do wszystkich prac dyplomowych, których był promotorem.

Posiada również możliwość zapisania dowolnej pracy dyplomowej do pliku w formacie PDF klikając ikonę **Pobierz** w odpowiednim wierszu tabeli z zestawieniem dokumentów.

Kliknięcie dowolnego wiersza w tabeli powoduje rozwinięcie szczegółów dokumentu, dzięki czemu wykładowca ma dostęp do:

- podstawowych informacji dotyczących pracy (rodzaj pracy, słowa kluczowe, data dodania, nazwisko recenzenta, treść streszczenia),
- poprzednich wersji pracy (jeśli student wgrywał więcej niż jedną wersję pracy),
- dokumentów do druku (regulamin antyplagiatowy, ocena raportu podobieństwa, oświadczenia studenta oraz raport podobieństwa).

### 5. Akceptacja pracy dyplomowej

Praca dyplomowa wprowadzona do systemu ASAP przez studenta otrzymuje status *Do sprawdzenia* i pojawia się na koncie promotora (wybranego przez studenta podczas dodawania dokumentu do sprawdzenia) w zestawieniu dokumentów w zakładce o nazwie **Promotor**.

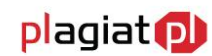

Rolą wykładowcy jest zweryfikowanie treści dokumentu dodanego przez studenta do sprawdzenia, a następnie zaakceptowanie pracy bądź zgłoszenie do niej uwag. W celu zapoznania się z treścią dokumentu należy wybrać ikonę **Sprawdź** znajdującą się w kolumnie **Akcje** tabeli.

Jeżeli weryfikacja treści pracy przebiega pomyślnie promotor może zaakceptować pracę wybierając zielony przycisk Akceptuję znajdujący się poniżej okna z treścią.

### 6. Dodawanie komentarzy do pracy

W sytuacji gdy wykładowca nie uważa otrzymanej wersji pracy za ostateczną wybiera przycisk **Do poprawy** znajdujący się poniżej okna z treścią, dzięki czemu zostaje przeniesiony do **modułu komentowania pracy**, który umożliwia dodanie dowolnej liczby uwag do.

W celu dodania komentarza należy:

- w oknie z treścią pracy zaznaczyć kursorem fragment tekstu, którego komentarz ma dotyczyć,
- wybrać niebieski, znajdujący się poniżej, przycisk **Dodaj**,
- wpisać treść komentarza w oknie dodawania komentarza.

Użytkownik ma możliwość zmiany koloru zaznaczenia, wybierając odpowiednią pozycję z rozwijalnej listy o tytule **Zmień kolor zaznaczenia**. Zapisanie komentarza odbywa się przez wybranie niebieskiego przycisku **Zapisz**.

Wszystkie dodane komentarze widoczne są w znajdującym się po prawej stronie panelu z listą komentarzy. Wybranie jednego z nich powoduje zaznaczenie w treści pracy fragmentu, którego dany komentarz dotyczy. Usunięcie komentarza następuje po wybraniu krzyżyka, znajdującego się pod każdym z komentarzy. Rozwinięcie treści komentarza odbywa się po kliknięciu znajdującej się obok krzyżyka strzałki skierowanej w dół.

Dodawanie komentarzy do pracy dyplomowej może zostać przerwane poprzez wybranie przycisku Zapisz. Wprowadzone zmiany zostają zapisane, a do modułu komentowania pracy można powrócić w dowolnym momencie.

Po zapisaniu wszystkich niezbędnych uwag, wykładowca może przesłać je autorowi pracy wybierając przycisk Zapisz i wyślij. Praca otrzymuje wówczas status *Do poprawy*. Student uzyskuje dostęp do komentarzy oraz możliwość dodania nowej wersji pracy dyplomowej (po wprowadzeniu ustalonych poprawek) w zakładce **Dokumenty** na swoim koncie w systemie.

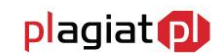

Po dodaniu przez studenta kolejnej wersji dokumentu praca ponownie zmienia status na *Do sprawdzenia*, na koncie wykładowcy w kolumnie **Akcje** pojawia się możliwość sprawdzenia pracy. Jeżeli weryfikacja treści pracy przebiega pomyślnie promotor może zaakceptować pracę wybierając przycisk **Akceptuję** znajdujący się poniżej okna z treścią pracy. Dokument uzyskuje status *Zaakceptowany przez nauczyciela*.

Praca o tym statusie może zostać wysłana do systemu antyplagiatowego przez użytkownika systemu posiadającego uprawnienia operatora. Praca jest następnie analizowana przez system antyplagiatowy Plagiat.pl.

## 7. Akceptacja raportu podobieństwa

Raport podobieństwa wygenerowany przez system antyplagiatowy dostępny jest na koncie zarówno studenta, jak i promotora. Zapoznanie się z raportem umożliwia ikona Zobacz raport, której kliknięcie otwiera pełny Raport podobieństwa. Dzięki ikonom obecnym powyżej raportu podobieństwa użytkownik ma również możliwość:

- zapisu raportu do pliku w formacie html,
- wydrukowania raportu (po kliknięciu otwiera się wersja do wydruku dostosowana do formatu A4),
- otwarcia Instrukcji interpretacji Raportu podobieństwa.

Aby wrócić do zestawienia sprawdzonych dokumentów należy wybrać umieszczony u góry niebieski przycisk **Wróć**.

System ASAP umożliwia automatyczną selekcję raportów podobieństwa. Raporty w których llwspółczynniki podobieństwa nie przekraczają ustalonych wcześniej wartości zostają automatycznie zaakceptowane, a status pracy zmieniony na *Gotowy do oceny przez promotora*.

W przypadku gdy współczynniki wykraczają poza ustalone wartości, raport musi zostać oceniony przez promotora. Wówczas praca uzyskuje status *Raport podobieństwa wymaga analizy*, a w kolumnie **Akcje** tabeli z zestawieniem dokumentów pojawia się ikona **Oceń raport**.

### 8. Dodawanie oceny pracy

W celu dodania oceny pracy dyplomowej przeanalizowanej przez system antyplagiatowy wykładowca musi zalogować się na swoje konto użytkownika i skorzystać z ikony Oceń pracę znajdującej się w tabeli zawierającej zestawienie dokumentów w zakładce Promotor.

Zostaje wówczas przeniesiony do formularza oceny zawierającego szereg pytań dotyczących ocenianej pracy.

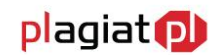

Zadaniem promotora jest wypełnienie formularza polegające na dopasowaniu właściwej odpowiedzi do każdego z pytań.

Po wystawieniu oceny praca uzyskuje status Gotowa do oceny przez recenzenta.

## 9. Dodanie recenzji pracy

W celu dodania recenzji pracy dyplomowej przeanalizowanej przez system antyplagiatowy wykładowca musi zalogować się na swoje konto użytkownika i skorzystać z ikony **Dodaj** recenzję znajdującej się w tabeli zawierającej zestawienie dokumentów w zakładce **Recenzent**.

Zostaje wówczas przeniesiony do formularza recenzji zawierającego pytania dotyczące ocenianej pracy.

Zadaniem promotora jest wypełnienie formularza polegające na dopasowaniu właściwej odpowiedzi do każdego z pytań.

Po wystawieniu oceny praca uzyskuje status Oceniona przez recenzenta.

#### 10. Zakładka Pomoc

W menu głównym aplikacji znajduje się zakładka **Pomoc**, po której wybraniu użytkownik otrzymuje dostęp do danych kontaktowych osoby odpowiedzialnej za Akademicki System Archiwizacji Prac na uczelni.

Znajdują się w niej również gotowe do pobrania pliki z **Instrukcją Użytkownika**, **Instrukcją Interpretacji Raportu Podobieństwa** oraz dokumentami dotyczącymi zasad obowiązujących na uczelni.

### 11. Wylogowanie z systemu ASAP.

Wylogowanie z systemu ASAP odbywa się po wybraniu zakładki Wyloguj znajdującej się w prawym górnym rogu okna aplikacji.

Ze względów bezpieczeństwa po 30 minutach bezczynności następuje automatyczne wylogowanie z systemu.